# Cartella clinica iPhone/Android

La cartella clinica serve a fornire importanti informazioni sulla sua salute (gruppo sanguigno, medicamenti, allergie, malattie, ecc.) inserite nella schermata di blocco del suo cellulare e senza codice di attivazione, ai servizi di emergenza e agli operatori sanitari. Offre inoltre la possibilità di contattare le persone da lei designate in caso di emergenza.

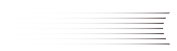

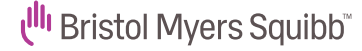

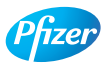

### Passaggio 1

Clicchi sull'app "Salute"

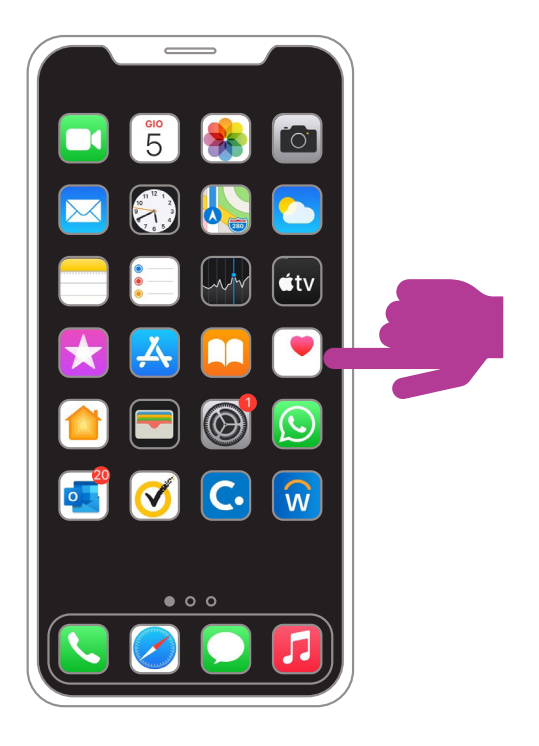

Quando si utilizza l'app per la prima volta è possibile creare il proprio profilo sanitario

Oppure, potrà cliccare sulle sue iniziali nell'angolo in alto a destra dello schermo

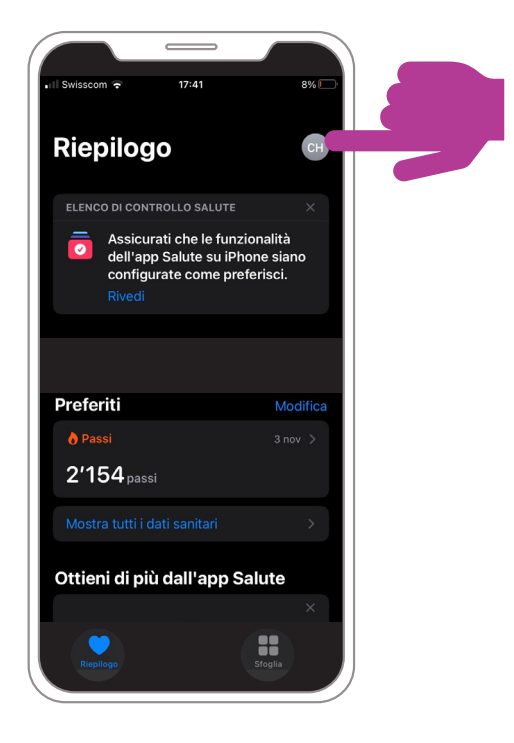

## Passaggio 3

#### Impostare la cartella clinica

Selezioni "Cartella clinica" – "Configurare cartella clinica" – "Avanti"

Oppure, selezioni "Cartella clinica" e poi "Modificare"

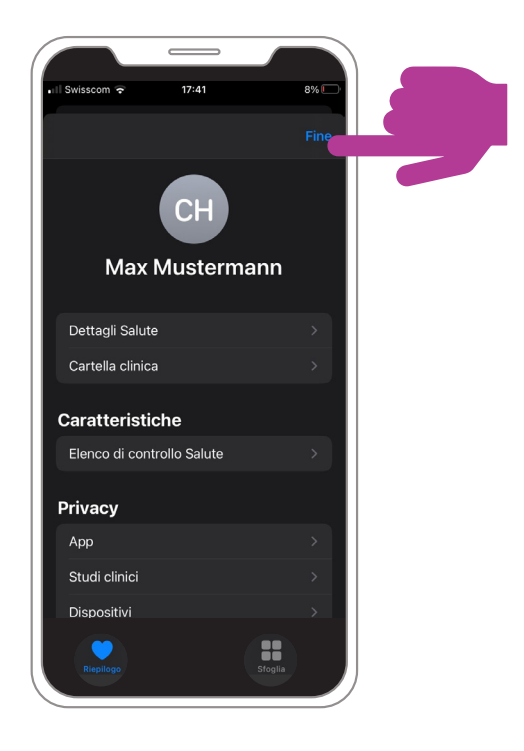

### Impostare la cartella clinica

Attivi l'opzione "Mostra quando bloccato"

Ora potrà completare i dati

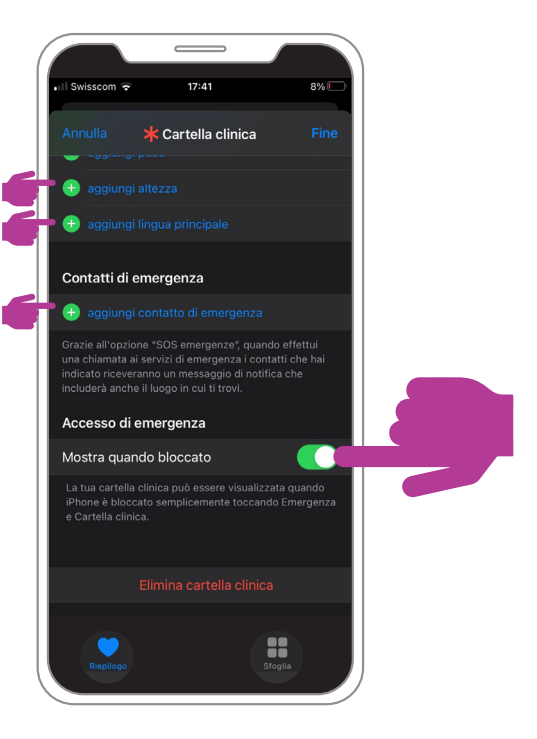

### Passaggio 5

### Impostare la cartella clinica

Completi i dati e aggiunga i recapiti del contatto di emergenza

Clicchi in alto a destra su "Fine"

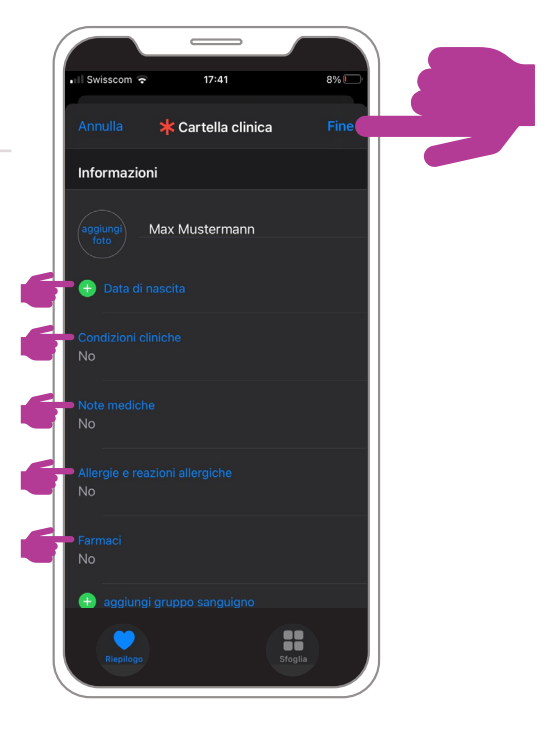

### Provare la cartella clinica

Tocchi lo schermo del suo iPhone o il pulsante home (2 volte) senza sbloccare l'iPhone con il codice. Clicchi su "Emergenza"

### Provare la cartella clinica (opzione 2)

Sui modelli iPhone più recenti, prema contemporaneamente il pulsante di spegnimento (in alto a destra) e il controllo del volume (in alto a sinistra) Clicchi su "Cartella clinica"

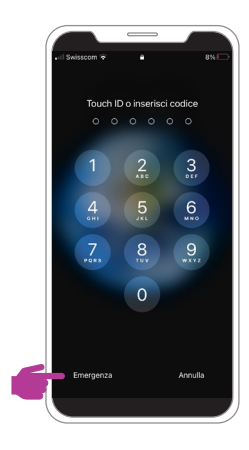

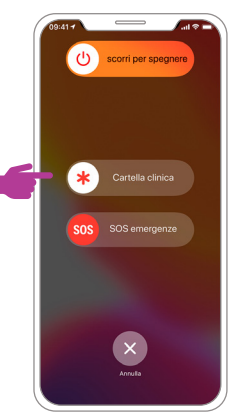

### Passaggio 7

#### Provare la cartella clinica

Clicchi su "Cartella clinica" per accedere alle informazioni personali

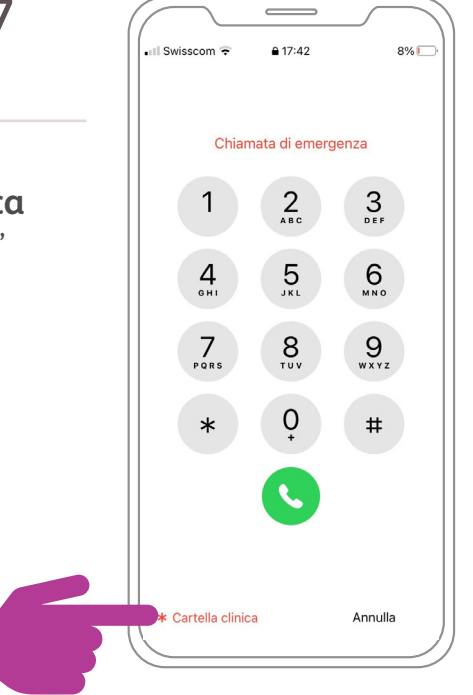

### Passaggio 1

### Clicchi sull'icona "Telefono"

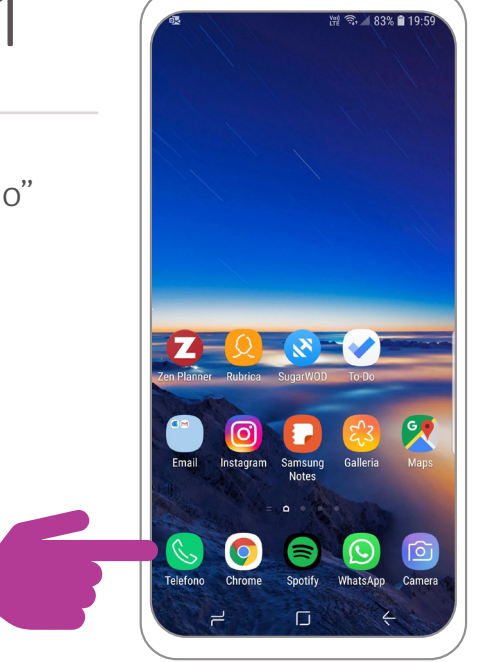

### Contatti

- Selezioni il suo nome dall'elenco dei contatti
- Clicchi sul suo nome o immagine del profilo

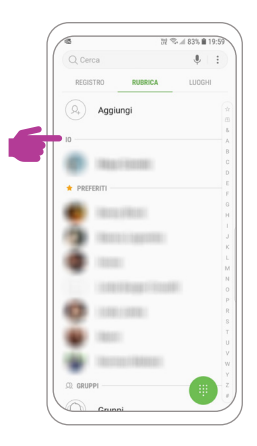

## Passaggio 3

#### Impostare la cartella clinica

- Far scorrere fino alla voce di menu "Informazioni mediche di emergenza"
- Ora sarà possibile fornire le proprie informazioni mediche specifiche di emergenza

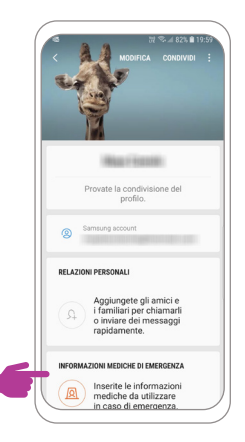

### Inserire le informazioni di emergenza

- Confermi l'esclusione di responsabilità
- Ora potrà completare i suoi dati

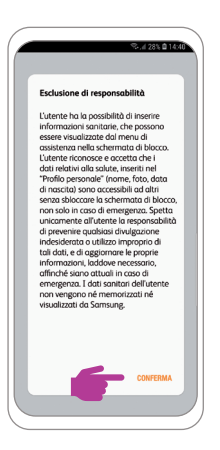

|                   |             |                            |                  |                        |                        | 01               |                       |                  |                                             | .00               |
|-------------------|-------------|----------------------------|------------------|------------------------|------------------------|------------------|-----------------------|------------------|---------------------------------------------|-------------------|
|                   | _^          | NNUL                       | LA               |                        |                        |                  |                       | ALVA             |                                             |                   |
| С                 | ondia       | zioni                      | med              | iche                   |                        |                  |                       |                  |                                             |                   |
| In                | seris       | ici ev                     | entu             | ali c                  | ondi                   | zior             | ni me                 | dich             | e                                           |                   |
| A                 | llergi      | e                          |                  |                        |                        |                  |                       |                  |                                             |                   |
| In                | seris       | ci ev                      | entu             | ali a                  | llerg                  | ie               |                       |                  |                                             |                   |
| с                 | ure c       | orrer                      | nti              |                        |                        |                  |                       |                  |                                             |                   |
| In                | seria       | ici ev                     | entu             | ali f                  | arma                   | aci a            | rttual                | men              | te                                          |                   |
| 3:                | ssun        |                            |                  |                        |                        |                  |                       |                  |                                             |                   |
| G                 | rupp        | o sar                      | nguig            | no                     |                        |                  |                       |                  |                                             |                   |
|                   |             |                            |                  |                        |                        |                  |                       |                  |                                             |                   |
| In                | seris       | ici gr                     | uppo             | sar                    | iguis                  | jno              |                       |                  |                                             |                   |
|                   | iseris      | ici gr                     | uppo<br>P        | sai                    | nguis<br>3             | jno              | Ŷ                     |                  | 0                                           |                   |
| ار<br>د           | )<br>2      | ici gr                     | uppc             | sai                    | nguli;<br>Bi           | 3no<br>6         | •<br>7                | 8                | ©<br>9                                      | C                 |
| 1<br>Q            | 2<br>W      | ici gr<br>G<br>3<br>E      | uppo<br>4<br>R   | sai<br>G<br>E          | s<br>Z                 | 5<br>U           | •<br>7                | 8                | ©<br>9<br>P                                 | 0                 |
| 1<br>Q<br>A       | 2<br>W<br>S | E<br>D                     | A<br>R<br>F      | sa<br>(<br>t           | S<br>Z<br>H            | 6<br>U<br>J      | 7<br>І<br>К           | 8<br>0<br>L      | <ul> <li>9</li> <li>9</li> <li>0</li> </ul> | с<br>(            |
| 1<br>Q<br>A       | 2<br>W<br>S | B<br>B<br>B<br>D<br>Y      | R<br>F<br>X      | sa<br>t<br>T<br>G<br>C | Z<br>H                 | 6<br>U<br>J<br>B | •<br>7<br>1<br>K<br>N | 8<br>0<br>L<br>M | 9 9 0                                       | (<br>)<br>(×      |
| 1<br>Q<br>1<br>!# | 2<br>W<br>S | E<br>D<br>Y                | R<br>R<br>R<br>X | San<br>C<br>C          | rguis<br>5 C<br>H<br>V | 6<br>U<br>J<br>B | •<br>7<br>1<br>K<br>N | 8<br>0<br>L<br>M | 9 9 0                                       | ر<br>ر<br>ب       |
| 1<br>Q<br>!#      | 2<br>W<br>S | ici gr<br>3<br>E<br>D<br>Y | 4<br>R<br>F<br>X | G<br>C                 | Z<br>H<br>V            | 6<br>U<br>J<br>B | 7 1 K N               | 8<br>0<br>L<br>M | <ul> <li>9</li> <li>9</li> <li>0</li> </ul> | ،<br>(<br>لا<br>ب |

# Passaggio 5

### Impostare la cartella clinica

- Ora le sue informazioni mediche di emergenza sono archiviate
- Sotto potrà ancora selezionare i contatti da chiamare in caso di emergenza, senza dover sbloccare il telefono

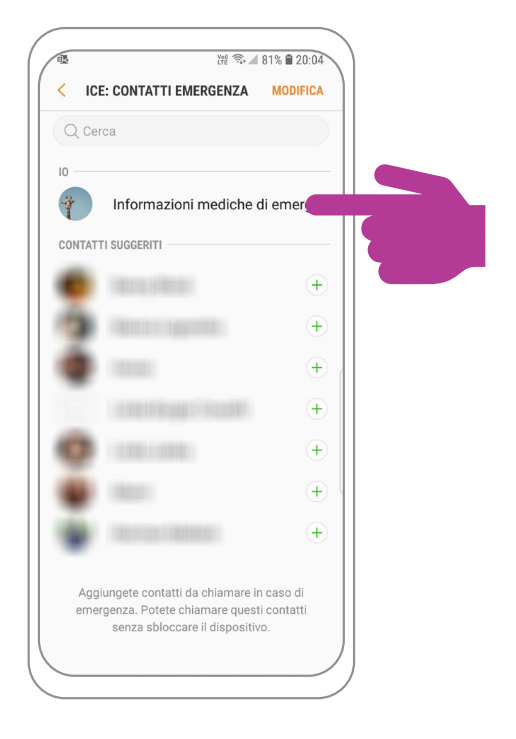

### Provare la cartella clinica

- Dopo aver bloccato lo schermo, clicchi sullo smartphone senza però sbloccarlo con il suo codice.
- Scelga il pulsante
   "Chiamata di emergenza"
- Clicchi sull'icona arancione in basso a sinistra
- Ora dovrebbe vedere la seguente schermata, cioè la sua cartella clinica: \_\_\_\_\_

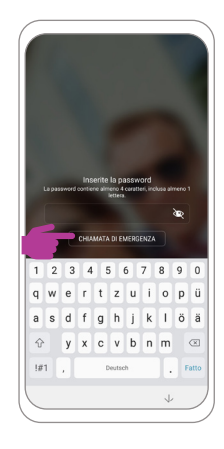

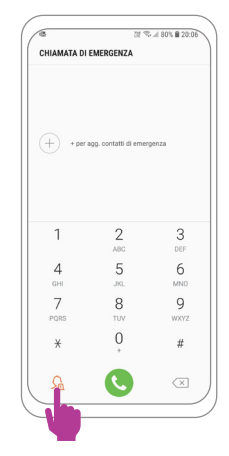

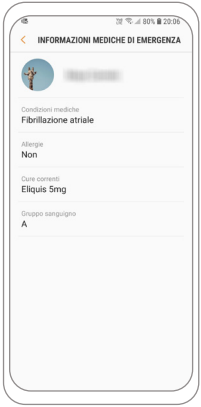

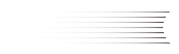

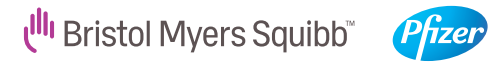

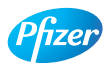

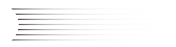